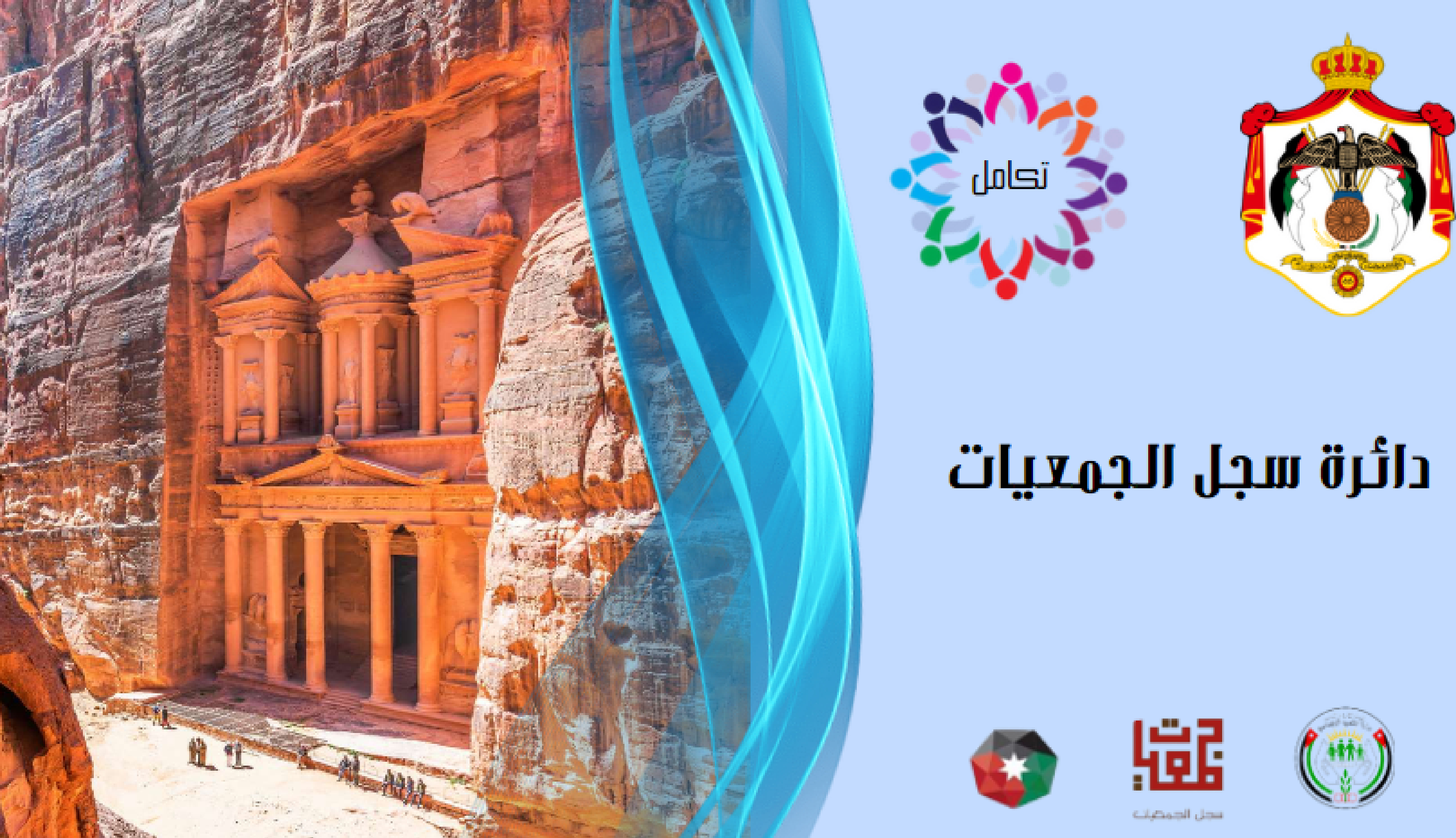

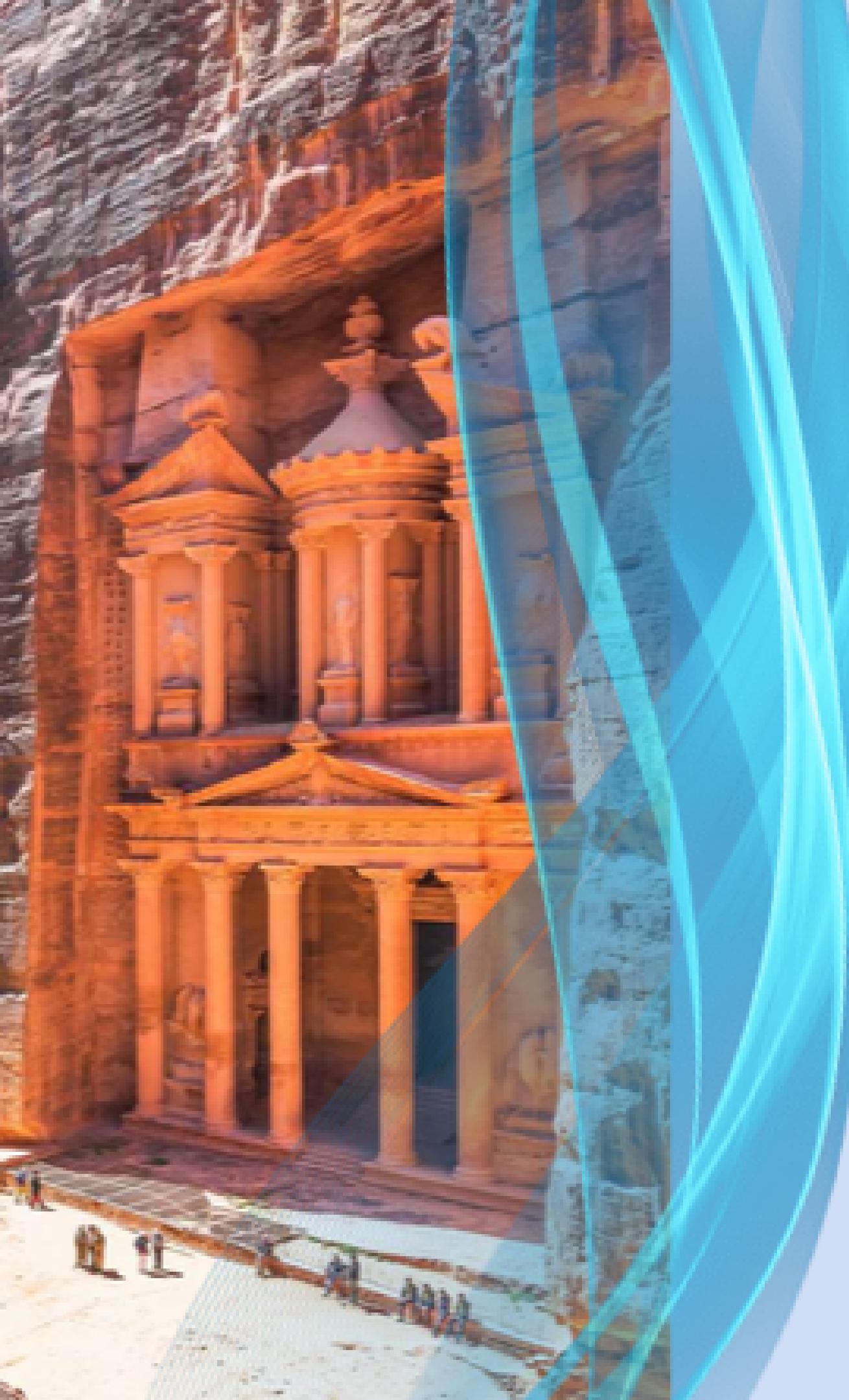

## اعلان هام

# تم تغيير الرقم الوطنى للجمعية من 13 خانة الى 10 خانات ، حيث ستظهر على المنصة عبارة بضرورة تحديث البيانات على المنصة ، وكذلك تحديد الموقع الجغرافى

على الخارطة.

تم تغيير الرقم الوطني للجمعية من 13 خانة الى 10 خانات ، سوف تظهر على المنصة عبارة بضرورة تحديث البيانات على المنصة ، وكذلك تحديد الموقع الجغرافي على الخارطة لا بد من إجرائها حسب ما يلي :

1- للتسهيل عليكم لغايات تحديد الموقع الجغرافي على الخارطة ننصح بإستخدام الهاتف النقال (الخلوي ). 2- أول من يسمح له بالدخول على المنصة هو أمين السر أو المفوض . 3- عند الدخول على المنصة ستظهر شاشة <mark>باللون الأحمر</mark> تبين الرقم الوطني القديم والرقم الوطني الجديد للجمعية، يرجى حفظ الرقم الوطني الجديد للجمعية لديكم قبل إستكمال الإجراءات على المنصة .

بيانات الهيئة يرجى العلم بأن الرقم الوطني للجمعية قد تغير كما هو مبين أدناه **2021011100280** → **2021074063** التالية

😔 القائمة السابقة حيث انه سيتم اعتماد الرقم الجديد لغايات الدخول الى المنصة وكافة المعاملات في الوزارات والمديريات المختصة، للاستمرار في الدخول الى المنصة يتوجب تحديث البيانات

### الخطوة الأولى : يجب إدخال أرقام هواتف أعضاء الهيئة الادارية .

| الأعضاء | قائمة |
|---------|-------|
|---------|-------|

|                                                                             |            |                               | قائمة بيانات الهيئة |  |  |  |
|-----------------------------------------------------------------------------|------------|-------------------------------|---------------------|--|--|--|
| قائمة الأعضاء<br>الخطوة الأولى: يجب إدخال إرقام هواتف أعضاء المبئة الإدارية |            |                               |                     |  |  |  |
| رقم الهاتف                                                                  | المنصب     | الاسم الكامل                  | #                   |  |  |  |
| 795539141                                                                   | رئيس       | سائد بهجت احمد الشريده        | 62758               |  |  |  |
| 775301673                                                                   | نائب رئيس  | باندا نعيم سالم مساعده        | 62761               |  |  |  |
| 798536522                                                                   | عضو        | ختام ماجد خلیل ابو شقره       | 62772               |  |  |  |
| 0778470843                                                                  | امين صندوق | منال غالب عبد الفتاح ابو دارى | 148381              |  |  |  |
| 0795319415                                                                  | عضو        | رشا تيسير عبد الله القاق      | 148383              |  |  |  |
| 0799205448                                                                  | امین سر    | ليندا عمادالدين ابراهيم جابر  | 232689              |  |  |  |

### يرجى إدخال كافة البيانات المطلوبة :

## الخطوة الثانية :تحديث العنوان من الخيارات وتثبيت الموقع الجغرافي للجمعية على الخريطة، وذلك عن طريق الضغط على علامة الموقع الحمراء المبينة على الخريطة أدناه وتثبيتها حسب موقع الجمعية.

الخطوة الثانية: تحديث العنوان من الخيارات وتثبيت الموقع الجغرافي للجمعية على الخريطة

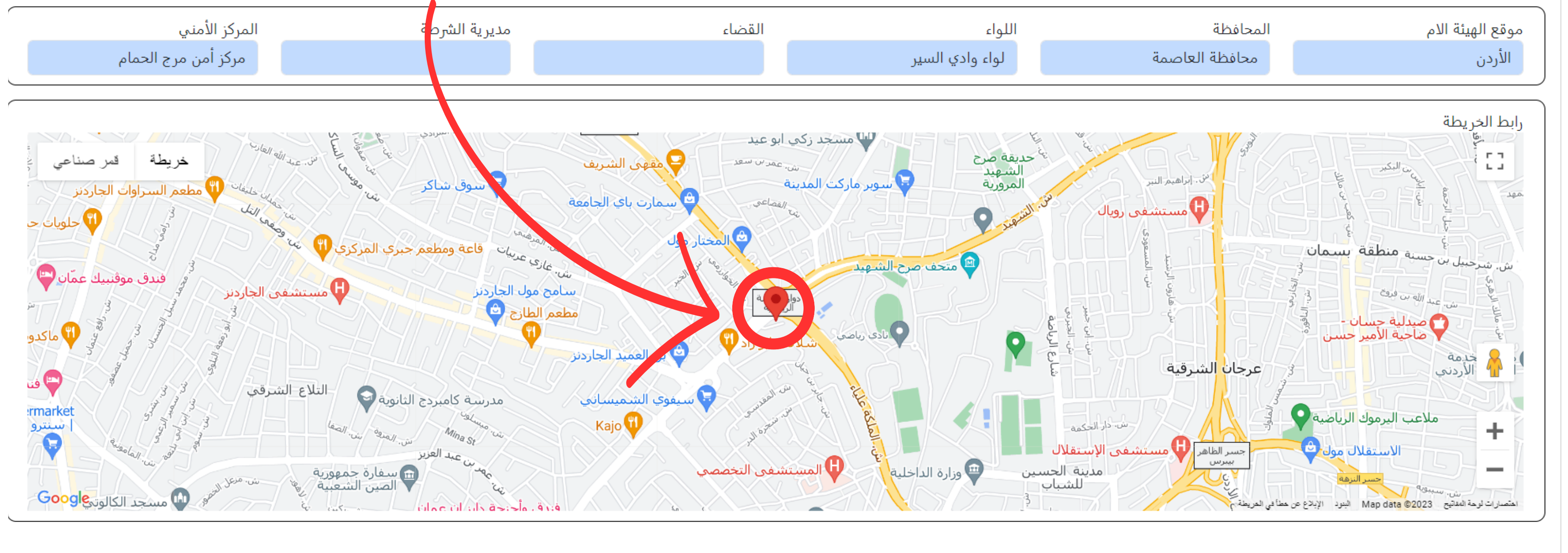

الخطوة الثالثة: الضغط على أيقونة التحديث لحفظ البيانات

الخطوة الثالثة : يجب الضغط على أيقونة التحديث لحفظ البيانات حتى تتمكن من الدخول على المنصة .

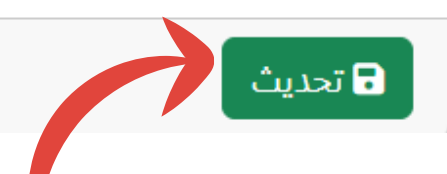

بعد ذلك يصبح هناك صلاحية للرئيس و أمين السر و أمين الصندوق أو المفوض عن الجمعية بالدخول للمنصة عن طريق الرقم الوطني الجديد للجمعية المكون من 10 خانات مع بقاء كلمة المرور ( الرقم السري ) كما هي سابقاً . بإمكان الجمعيات التي لم تتمكن من الدخول الى المنصة من التواصل مع دائرة سجل الجمعيات بإحدى

1- الحضور الى دائرة سجل الجمعيات في مبنى وزارة التنمية الاجتماعية الطابق الخامس.

2- التواصل عبر احدى وسائل التواصل الاجتماعي التالية من خلال الروابط ادناه:

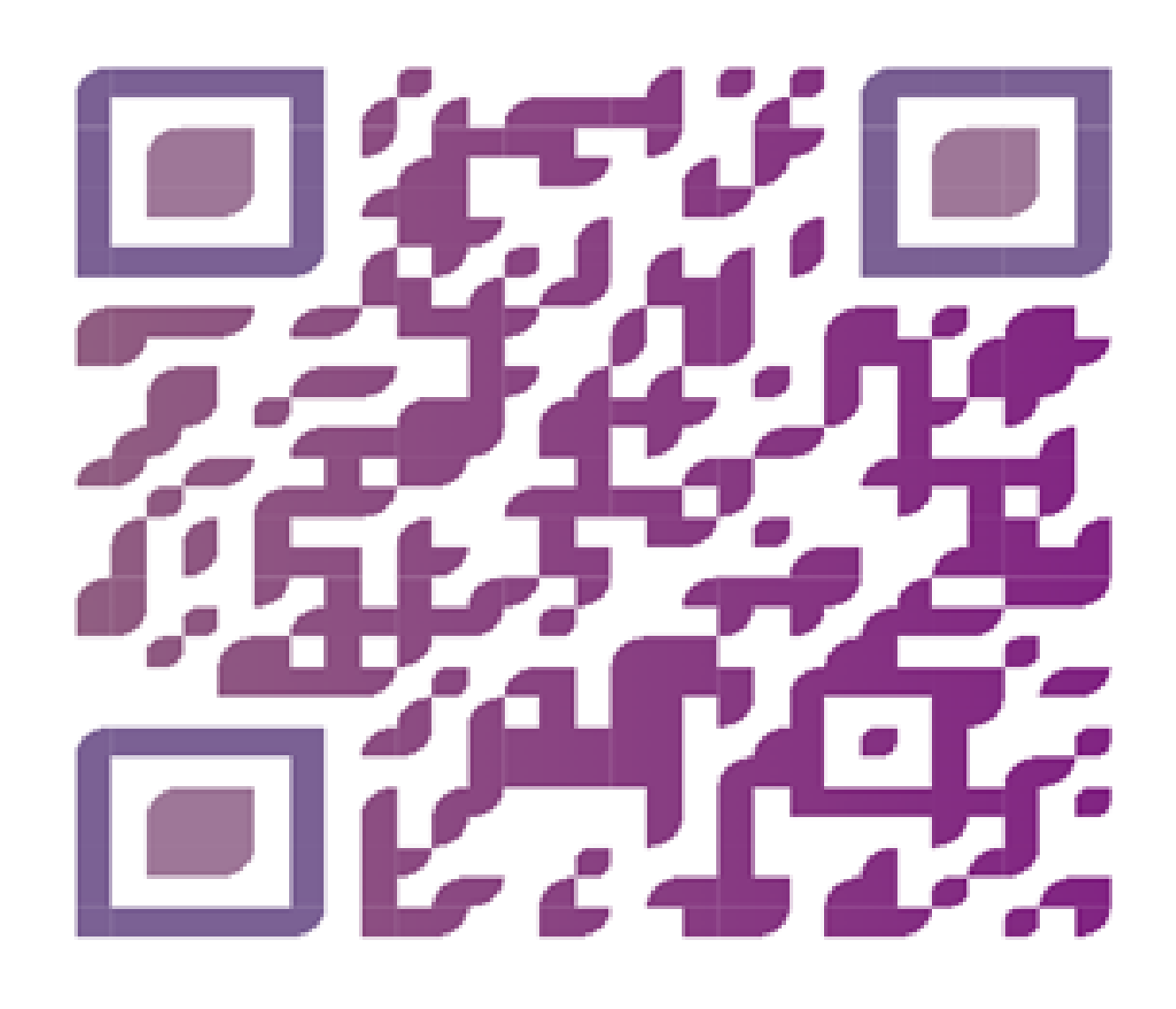

- وسائل التواصل التاليَّة:

### 3- التواصل عبر ارقام الهواتف التالية المخصصة حسب كل محافظة:

| رقم الهاتف               | المحافظة       | رقم الهاتف                             | المحافظة |
|--------------------------|----------------|----------------------------------------|----------|
| 0785265553               | معان<br>العقبة | 0785266615<br>0785266659<br>0785266638 | اربد     |
| 0785266617               | عجلون          | 0785266649                             | البلقاء  |
| 0785266601<br>0785266603 | المفرق         | 0785266648                             | مادبا    |
| 0785266634               | جرش            | 0785266647<br>0785266619               | الزرقاء  |
| 0785265557               | الطفيلة        |                                        |          |
| 0785266608               | الكرك          | جميع الارقام                           | العاصمة  |